## SF-SK02 有线遥控器操作说明

## 1. 接线定义

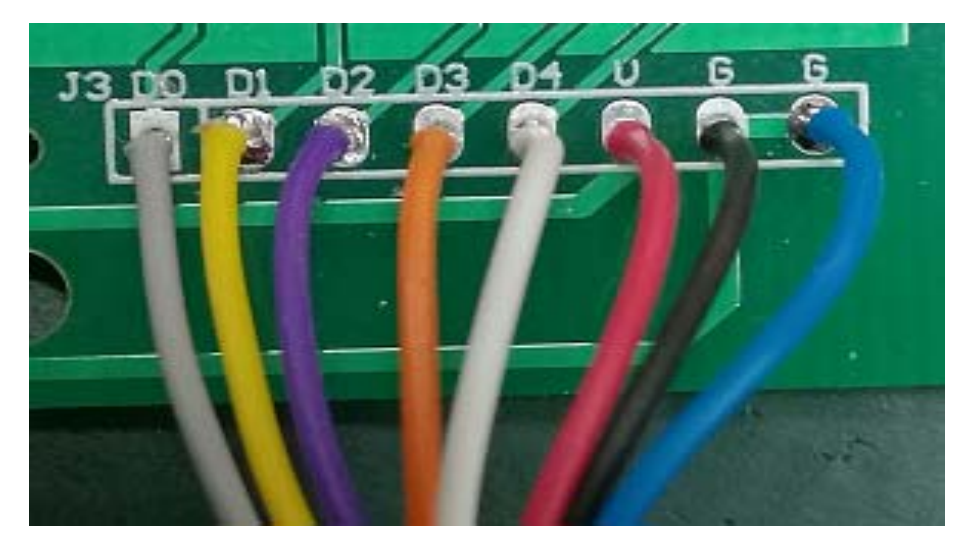

- ▶ D0----D4 数据线, V----24V 电源正, G----24V 电源负
- ▶ 连接系统 25 芯输入端
  - D0—— 5 脚 (25 芯输入) D1—— 18 脚 (25 芯输入)

  - D2---6脚 (25芯输入)
  - D3---19 脚(25 芯输入)
  - D4── 7 脚 (25 芯输入) V── 24V (外接 24 正)

  - **G**—— 24G (外接 24 负)

## 2. 按键定义

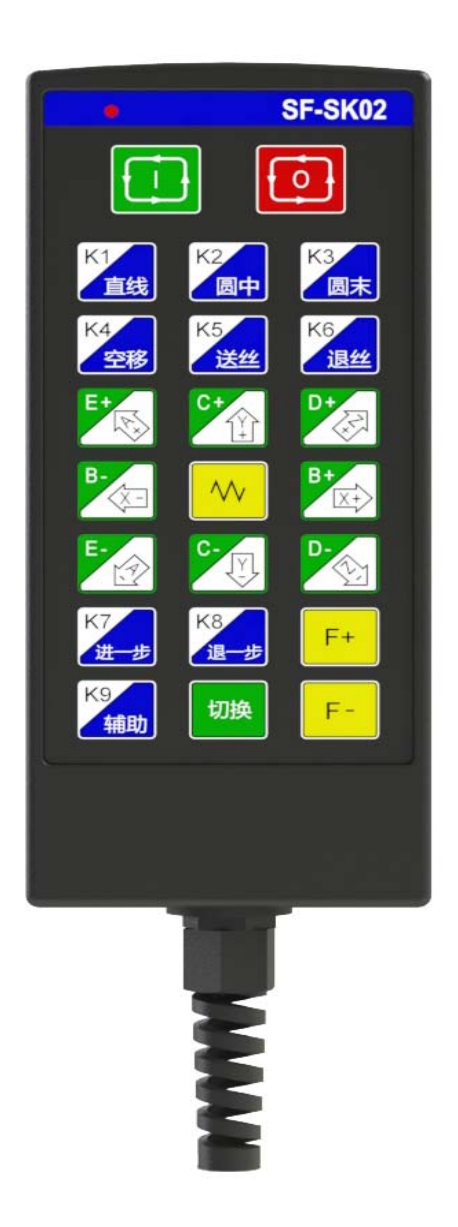

| 按键序号 | 按键名称 | 按键功能              |
|------|------|-------------------|
| 1    | Ι    | 启动加工              |
| 2    | 0    | 暂停加工              |
| 3    | K1   | 强电 K1 键/示教功能(焊直线) |
| 4    | K2   | 强电 K2 键/示教功能(圆弧中) |
| 5    | K3   | 强电 K3 键/示教功能(圆弧末) |
| 6    | K4   | 强电 K4 键/示教功能(空移)  |
| 7    | K5   | 强电 K5 键/送丝        |
| 8    | K6   | 强电 K6 键/退丝        |
| 9    | K7   | 强电 K7 键/示教功能(进一步) |

| 10 | K8         | 强电 K8 键/示教功能(退一步)         |
|----|------------|---------------------------|
| 11 | K9         | 强电 K9 键/辅助                |
| 12 | 切换         | 使用 6 轴控制的时候 用于轴切换 X/B Y/C |
| 13 | F+         | 焊接速度上调控制键                 |
| 14 | F–         | 焊接速度下调控制键                 |
| 15 | 1          | (Y+)前进                    |
| 16 | Ļ          | (Y-)后退                    |
| 17 | Ļ          | (X-)向左                    |
| 18 | <b>→</b>   | (X+)向右                    |
| 19 | Υ.         | 枪头 A+方向运动                 |
| 20 | $\searrow$ | 枪头 A-方向运动                 |
| 21 | 7          | 枪头 Z+方向运动                 |
| 22 | 4          | 枪头 Z-方向运动                 |
| 23 | ~          | 进给倍率快速调整,按一下 5%,再按一下 80%  |

## 3系统界面更改 LOGO 图片

更改界面 LOGO 操作注意三点:

- 第一, 图片是 24 位位图的 BMP 格式,名称 LOGO。
- 第二, 2060/2600 系统图片为 800\*480 像素分辨率。
- 第三, 把 LOGO. BMP 图片放到 U 盘, 依次按 G、G、9 按键, 提示更改 LOGO, 按 回车键。